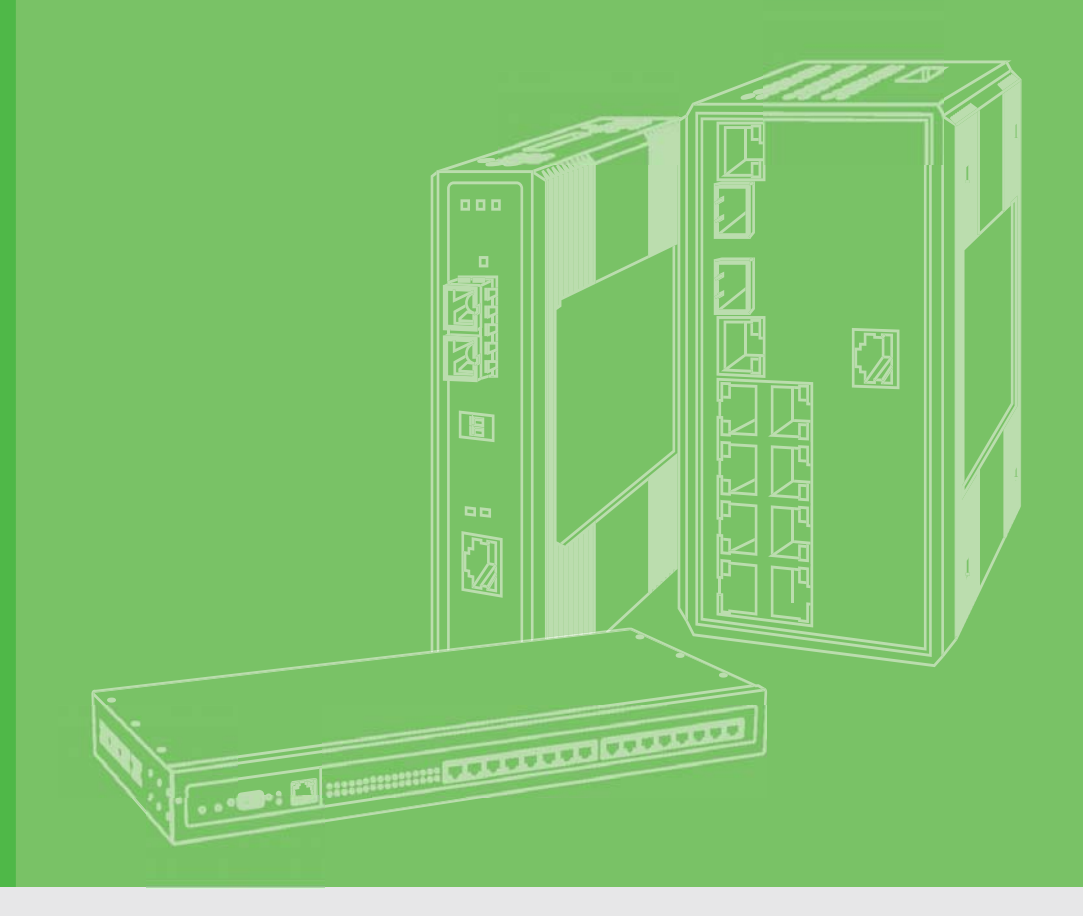

# **User Manual**

# EKI-1121L, EKI-1122L, EKI-1124L

1/2/4-port Programmable Serial Device Servers

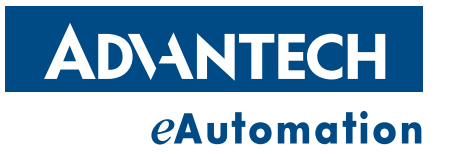

# Copyright

The documentation and the software included with this product are copyrighted 2010 by Advantech Co., Ltd. All rights are reserved. Advantech Co., Ltd. reserves the right to make improvements in the products described in this manual at any time without notice.

No part of this manual may be reproduced, copied, translated or transmitted in any form or by any means without the prior written permission of Advantech Co., Ltd. Information provided in this manual is intended to be accurate and reliable. However, Advantech Co., Ltd. assumes no responsibility for its use, nor for any infringements of the rights of third parties, which may result from its use.

### **Acknowledgements**

Intel and Pentium are trademarks of Intel Corporation.

Microsoft Windows and MS-DOS are registered trademarks of Microsoft Corp.

All other product names or trademarks are properties of their respective owners.

# **Product Warranty (2 years)**

Advantech warrants to you, the original purchaser, that each of its products will be free from defects in materials and workmanship for two years from the date of purchase.

This warranty does not apply to any products which have been repaired or altered by persons other than repair personnel authorized by Advantech, or which have been subject to misuse, abuse, accident or improper installation. Advantech assumes no liability under the terms of this warranty as a consequence of such events.

Because of Advantech's high quality-control standards and rigorous testing, most of our customers never need to use our repair service. If an Advantech product is defective, it will be repaired or replaced at no charge during the warranty period. For outof-warranty repairs, you will be billed according to the cost of replacement materials, service time and freight. Please consult your dealer for more details.

If you think you have a defective product, follow these steps:

- 1. Collect all the information about the problem encountered. (For example, CPU speed, Advantech products used, other hardware and software used, etc.) Note anything abnormal and list any onscreen messages you get when the problem occurs.
- 2. Call your dealer and describe the problem. Please have your manual, product, and any helpful information readily available.
- 3. If your product is diagnosed as defective, obtain an RMA (return merchandize authorization) number from your dealer. This allows us to process your return more quickly.
- 4. Carefully pack the defective product, a fully-completed Repair and Replacement Order Card and a photocopy proof of purchase date (such as your sales receipt) in a shippable container. A product returned without proof of the purchase date is not eligible for warranty service.
- 5. Write the RMA number visibly on the outside of the package and ship it prepaid to your dealer.

Part No. 2003112200 Printed in Taiwan Edition 1 July 2010

## **Declaration of Conformity**

#### CE

The EKI-1121L/1122L/1124L has passed the CE test for environmental specifications. Test conditions for passing included the equipment being operated within an industrial enclosure. In order to protect the product from being damaged by ESD (Electrostatic Discharge) and EMI leakage, we strongly recommend the use of CEcompliant industrial enclosure products.

### **Advantech Customer Services**

Each and every Advantech product is built to the most exacting specifications to ensure reliable performance in the unusual and demanding conditions typical of industrial environments. Whether your new Advantech equipment is destined for the laboratory or the factory floor, you can be assured that your product will provide the reliability and ease of operation for which the name Advantech has come to be known.

Your satisfaction is our number one concern. Here is a guide to Advantech's customer services. To ensure you get the full benefit of our services, please follow the instructions below carefully.

### **Technical Support and Assistance**

- 1. Visit the Advantech web site at http://support.advantech.com.cn where you can find the latest information about the product.
- 2. Contact your distributor, sales representative, or Advantech's customer service center for technical support if you need additional assistance. Please have the following information ready before you call:
  - Product name and serial number
  - Description of your peripheral attachments
  - Description of your software (operating system, version, application software, etc.)
  - A complete description of the problem
  - The exact wording of any error messages

# **Safety Instructions**

- 1. Read these safety instructions carefully.
- 2. Keep this User Manual for later reference.
- 3. Disconnect this equipment from any AC outlet before cleaning. Use a damp cloth. Do not use liquid or spray detergents for cleaning.
- 4. For plug-in equipment, the power outlet socket must be located near the equipment and must be easily accessible.
- 5. Keep this equipment away from humidity.
- 6. Put this equipment on a reliable surface during installation. Dropping it or letting it fall may cause damage.
- 7. The openings on the enclosure are for air convection. Protect the equipment from overheating. DO NOT COVER THE OPENINGS.
- 8. Make sure the voltage of the power source is correct before connecting the equipment to the power outlet.
- 9. Position the power cord so that people cannot step on it. Do not place anything over the power cord.
- 10. All cautions and warnings on the equipment should be noted.
- 11. If the equipment is not used for a long time, disconnect it from the power source to avoid damage by transient overvoltage.
- 12. Never pour any liquid into an opening. This may cause fire or electrical shock.
- 13. Never open the equipment. For safety reasons, the equipment should be opened only by qualified service personnel.
- 14. If one of the following situations arises, get the equipment checked by service personnel:
  - The power cord or plug is damaged.
  - Liquid has penetrated into the equipment.
  - The equipment has been exposed to moisture.
  - The equipment does not work well, or you cannot get it to work according to the user's manual.
  - The equipment has been dropped and damaged.
  - The equipment has obvious signs of breakage.
- 15. DO NOT LEAVE THIS EQUIPMENT IN AN ENVIRONMENT WHERE THE STORAGE TEMPERATURE MAY GO BELOW -20° C (-4° F) OR ABOVE 60° C (140° F). THIS COULD DAMAGE THE EQUIPMENT. THE EQUIPMENT SHOULD BE IN A CONTROLLED ENVIRONMENT.
- 16. CAUTION: DANGER OF EXPLOSION IF BATTERY IS INCORRECTLY REPLACED. REPLACE ONLY WITH THE SAME OR EQUIVALENT TYPE RECOMMENDED BY THE MANUFACTURER, DISCARD USED BATTERIES ACCORDING TO THE MANUFACTURER'S INSTRUCTIONS.

The sound pressure level at the operator's position according to IEC 704-1:1982 is no more than 70 dB (A).

DISCLAIMER: This set of instructions is given according to IEC 704-1. Advantech disclaims all responsibility for the accuracy of any statements contained herein.

# Contents

| Chapter | 1   | Introduction                                                   | 1      |
|---------|-----|----------------------------------------------------------------|--------|
|         | 1 1 | Overview                                                       | 2      |
|         | 1.1 | Features                                                       | 2      |
|         | 1.3 | Specifications                                                 |        |
|         | 1.4 | Packing List                                                   |        |
| Chanter | 2   | Gotting Started                                                | 5      |
| Chapter | -   | Getting Started                                                |        |
|         | 2.1 | Understanding the EKI-1121L/1122L/1124L                        | 6      |
|         | 2.2 | Hardware                                                       | 6      |
|         |     | 2.2.1 LED Indicators                                           | 6      |
|         | 0.0 | Table 2.1: EKI-1121L/1122L/1124L LED Indicators                | 6      |
|         | 2.3 | Dimensions (Units: mm)                                         |        |
|         |     | Figure 2.1 Front view of EKI-1121L                             |        |
|         |     | Figure 2.2 Side view of EKI-1121L                              | /<br>0 |
|         |     | Figure 2.4 Top View of EKI-1121L                               | o      |
|         |     | Figure 2.5 Front View of EKI-1122                              | ۵      |
|         |     | Figure 2.6 Side View of EKI-1122                               |        |
|         |     | Figure 2.7 Back View of EKI-1122L                              | 10     |
|         |     | Figure 2.8 Top View of EKI-1122                                | 10     |
|         |     | Figure 2.9 Front View of FKI-1124                              | 11     |
|         |     | Figure 2 10 Side View of FKI-1124                              | 11     |
|         |     | Figure 2 11Back View of EKI-1124                               | 12     |
|         |     | Figure 2 12Top View of FKI-1224                                | 12     |
|         | 2.4 | Connecting Hardware                                            | 13     |
|         |     | 2.4.1 Choosing the Location                                    | 13     |
|         |     | Figure 2.13Combine the Metal Mounting Kit                      | 13     |
|         |     | Figure 2.14Din-rail Step1                                      | 14     |
|         |     | Figure 2.15Din-rail Step2                                      | 15     |
|         |     | 2.4.2 Connecting Power                                         | 15     |
|         |     | Figure 2.16Power Connector                                     | 15     |
|         |     | 2.4.3 Connecting Serial Device                                 | 16     |
|         |     | Table 2.2: EKI-1121L/1122L/1124L Serial Port Pin Assignm<br>16 | nents. |
|         |     | 2.4.4 Connecting to a Host or the Network                      | 16     |
| Chapter | 3   | Installation and Configuration                                 | 17     |
|         | 3.1 | Connecting the Hardware                                        | 18     |
|         |     | Figure 3.1 The boot up messages                                | 18     |
|         | 3.2 | OS Configuration and Usage                                     | 19     |
|         |     | 3.2.1 Configure RTC                                            | 19     |
|         |     | Figure 3.2 Configure RTC                                       | 19     |
|         |     | 3.2.2 Configure IP                                             | 20     |
|         |     | Figure 3.3 Configure Ethernet Interface Using Static IP        | 20     |
|         |     | Figure 3.4 Configure Ethernet Interface Using DHCP             | 21     |
|         |     | 3.2.3 TELNET Service and Client                                | 22     |
|         |     | Figure 3.5 TELNET Service and Client                           | 22     |
|         |     | 3.2.4 FTP Service and Client                                   | 23     |
|         |     | Figure 3.6 FTP Client in Another Computer                      | 23     |
|         |     | Figure 3.7 FTP Command in Another Computer                     | 24     |
|         |     | Figure 3.8 FTP Client in EKI-1121/1122/1124                    | 25     |

|          |     | 3.2.5 TFTP Service and Client<br>Figure 3.9 TFTP Server in EKI-1121L/1122L/1124L | 26<br>26 |
|----------|-----|----------------------------------------------------------------------------------|----------|
|          |     | Figure 3.10TFTP Client in EKI-1121L/1122L/1124L                                  | 27       |
|          |     | 3.2.6 NFS Client                                                                 | 28       |
|          |     | Figure 3.11NFS Client in EKI-1121L/1122L/1124L                                   | 28       |
|          |     | 3.2.7 NTP Client                                                                 | 29       |
|          |     | Figure 3.12NTP Client in EKI-1121L/1122L/1124L                                   | 29       |
|          |     | 3.2.8 SINMP Service                                                              | 30       |
|          |     | Figure 3.13 SINIAP Client III EKI-1121L/1122L/1124L                              | 30       |
|          |     | 3 2 9 Mail Client                                                                | 32       |
|          |     | Figure 3 15MAIL Client in FKI-1121/1122/1124                                     | 32       |
|          |     | 3.2.10 Web Server                                                                | 33       |
|          |     | 3.2.11 PPP Client                                                                | 33       |
|          |     | 3.2.12 PPPoE client                                                              | 34       |
|          | 3.3 | Partition of Flash                                                               | 35       |
| Chapter  | 4   | Development Guide3                                                               | 7        |
|          | 4 1 | Establish Develop Environment                                                    | 38       |
|          |     | 4.1.1 Install the Cross Compile Tool Chain                                       | 38       |
|          |     | 4.1.2 Setup the Runtime Environment                                              | 38       |
|          | 4.2 | Put Applications into                                                            | 38       |
|          |     | 4.2.1 Check the Flash Memory Space                                               | 38       |
|          |     | 4.2.2 User Space via FTP                                                         | 39       |
|          |     | Figure 4.1 How to Get Applications via FTP                                       | 39       |
|          |     | 4.2.3 Root File-system                                                           | 39       |
|          | 4.3 | Device APIs                                                                      | 39       |
|          |     | 4.3.1 Serial port APIs                                                           | 39       |
|          |     | 4.3.2 RTC APIS                                                                   | 40<br>40 |
| Chapter  | 5   | Troubleshooting4                                                                 | 3        |
|          |     |                                                                                  | Ū        |
|          | 5.1 | Troubleshooting                                                                  | 44       |
| Appendi  | хA  | Restore the Platform Kernel4                                                     | 5        |
|          | Δ 1 | Restore the Platform Kernel                                                      | 16       |
|          | A.1 |                                                                                  | 40       |
| Appendix | хB  | Erase JFFS2 File System4                                                         | 7        |
|          | B.1 | Erase JFFS2 File System                                                          | 48       |
| Appendi  | x C | Command Collection4                                                              | <u>9</u> |
|          | C.1 | File manager                                                                     | 50       |
|          | C.2 | Editor                                                                           | 50       |
|          | C.3 | Network                                                                          | 51       |
|          | C.4 | Process                                                                          | 51       |
|          | C.5 | Others                                                                           | 52       |

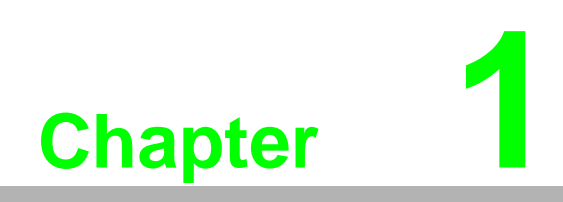

Introduction

### 1.1 Overview

The EKI-1121L/1122L/1124L is a Linux-based RISC-grade embedded platform that offers 2 LAN and 1/2/4 serial ports.

EKI-1121L/1122L/1124L could operate well under 0~60°C. Its compact size and light weight could fit in industrial robust environment. With these advantages, EKI-1121L/ 1122L/1124L is suitable for communication gateway for converting communication protocol.

EKI-1121L/1122L/1124L is a perfect embedded ready platform that can shorten your development time and offer rich networking interfaces to fulfill your diverse requirements.

### **1.2 Features**

- Winbond ARM7 W90N740 80MHz Processor
- 16 MB SDRAM onboard, 8 MB Flash
- 1/2/4 independent RS-232/422/485 serial ports
- Dual 10/100 Mbps Ethernet
- 1 channel LED for user define
- Ready platform for Linux build in flash
- Compact size and light weight
- 0~60°C wide range operation temperature
- DIN-rail and wall mounting
- 10/100 Mbps Base-T standard
- Surge protection for RS-485 line and power supply
- Automatic RS-485 data flow control

### **1.3 Specifications**

- Boot-loader: Redboot
- Kernel version: linux-2.6.29.6-rt24
- C Library: uClibc 0.9.26
- OS boot up time <= 9 seconds</p>
- Independent hardware watchdog timer
- Real-time clock with battery
- Ethernet communication compatibility: IEEE 802.3, IEEE802.3u
- Protocols: IPv4, ARP, ICMP, UDP, TCP, HTTP, SNMP v1/v2c, NTP, FTP, TFTP, TELNET, PAP, CHAP, DHCP, PPP, PPPoE, NFS, SMTP
- Interfaces:
  - Network: 2 10/100 BASE-T Ethernet ports
  - Serial: 1/2 independent RS-232/422/485 serial ports
- Serial ports:
  - EKI-1121L: 1 independent RS-232/422/485 serial port
  - EKI-1122L: 2 independent RS-232/422/485 serial ports
  - EKI-1124L: 4 independent RS-232/422/485 serial ports
- Connectors:
  - Network: RJ-45
  - Serial: DB9

Transmission speed: 50 bps to 921 Kbps Parity bit: Odd, Even, None, Space, Mark

- Data bits: 5, 6, 7, 8
- Stop bits: 1, 1.5, 2
- Flow Control: None, Xon/Xoff, RTS/CTS, DTR/DSR
- Data Signals:
  - RS-232: TxD, RxD, CTS, RTS, DTR, DSR, DCD, RI, GND
  - RS-422: TxD+, TxD-, RxD+, RxD-, GND
  - RS-485: Data+, Data-, GND
- Diagnostic LEDs:
  - Power
  - Programmable Status LED
  - Network: Link, Active
  - Serial: Tx, Rx
- Power Requirements: Dual unregulated 12 to 48 Vdc with surge protection
- Power Consumption:
  - EKI-1121L: 2 W
  - EKI-1122L: 2.5 W
  - EKI-1124L: 4 W
- Enclosure: Metal with solid DIN rail or panel mounting hardware
- Serial protection: 15KV ESD
- Ethernet protection: Built-in 1.5 KV magnetic isolation
- Operation Temperature: 0 ~ 60°C (32 ~ 140°F)
- Storage Temperature: -20 ~ 80°C (-4 ~ 176°F)
- Operating Humidity: 20 ~ 95% (non-condensing)
- Storage Humidity: 0 ~ 95% (non-condensing)

### 1.4 Packing List

- EKI-1121L/1122L/1124L
- CD-ROM for BSP

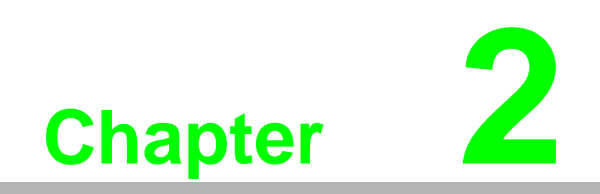

**Getting Started** 

In this chapter, you will be given an overview of the EKI-1121L/1122L/1124L hardware installation procedures. As mentioned in the previous chapter, the EKI-1221L/ 1222L/1224L comes ready with all network connections, including Ethernet and RS-232/422 /485 port connections.

## 2.1 Understanding the EKI-1121L/1122L/1124L

Networks have become increasingly vital for industrial automation applications. Many control devices today do not have a network port and can only communicate with a dedicated local PC or control panel. Advantech's revolutionary network-enabling technology is now allowing control devices with serial ports to connect to the Ethernet and share networks quickly and cost-effectively. The EKI-1121L/1122L/1124L are network-based, Modbus gateways for integrating new and existing Modbus/RTU and Modbus/ASCII serial devices to newer TCP/IP networked-based devices. Manufacturers, system integrators, and end users can now take advantage of Modbus gateways to create networked applications for remote managing and accessing data for their control devices that wasn't possible before.

### 2.2 Hardware

The following instructions will give the overview of EKI-1121L/1122L/1124L hardware and its installation.

#### 2.2.1 LED Indicators

There are LEDs indicating the two sets of power status, system status, dual networks status and serial communication status on the front panel of EKI-1121L, EKI-1122L, and EKI-1124L. Each of them has its own specific meaning, please refer to the below table.

| Table 2.1: EKI-1121L/1122L/1124L LED Indicators |           |                                                                                                    |  |  |  |  |
|-------------------------------------------------|-----------|----------------------------------------------------------------------------------------------------|--|--|--|--|
| LED Name                                        | LED Color | LED Description                                                                                                    |  |  |  |  |
| D1                                              | Green     | Power 1 is on.                                                                                                    |  |  |  |  |
|                                                 | Off       | Power 1 is off, or power error condition exists.                                                                                         |  |  |  |  |
| <b>D</b> 2                                      | Green     | Power 2 is on.                                                                                                    |  |  |  |  |
| Γ <b>Δ</b>                                      | Off       | Power 2 is off, or power error condition exists.                                                                                         |  |  |  |  |
| Status (Default                                 | Orange    | Blinking: System is ready.                                                                                                    |  |  |  |  |
| behavior)                                       | Off       | System is not working.                                                                                                    |  |  |  |  |
| Ethernet                                        | Orange    | Blinking: Ethernet port is transmitting or receiving data.<br>Steady on: Ethernet has the good link for 10Mbps or<br>100Mbps operations. |  |  |  |  |
|                                                 | Green     | On: 100Mbps Ethernet connection.<br>Off: 10Mbps Ethernet connection.                                                                     |  |  |  |  |
|                                                 | Orange    | Serial port is transmitting data.                                                                                                    |  |  |  |  |
| Serial                                          | Green     | Serial port is receiving data.                                                                                                    |  |  |  |  |
|                                                 | Off       | No data is transmitted or received through the serial port.                                                                              |  |  |  |  |

# 2.3 Dimensions (Units: mm)

EKI-1121L:

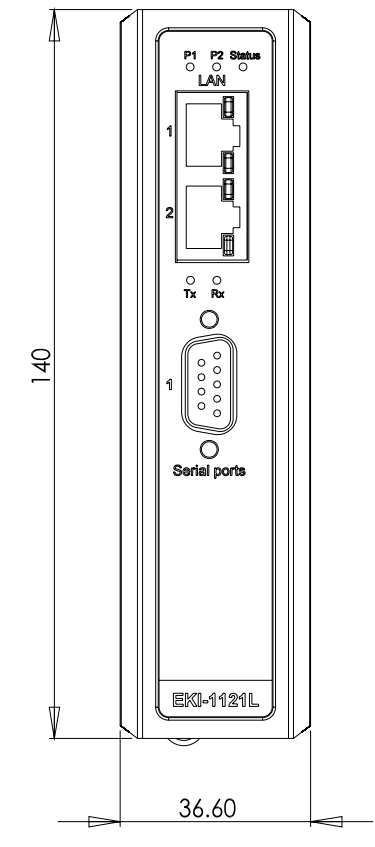

Figure 2.1 Front View of EKI-1121L

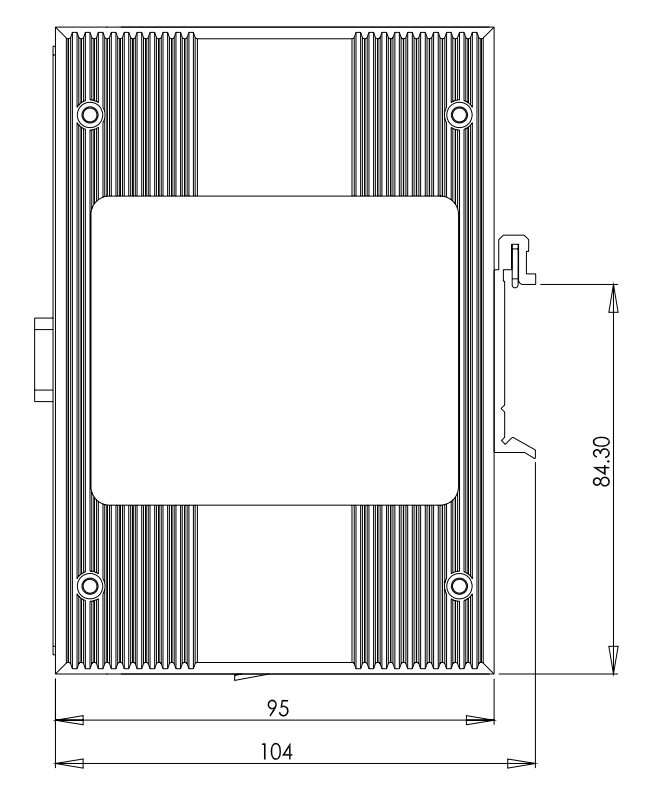

Figure 2.2 Side View of EKI-1121L

7

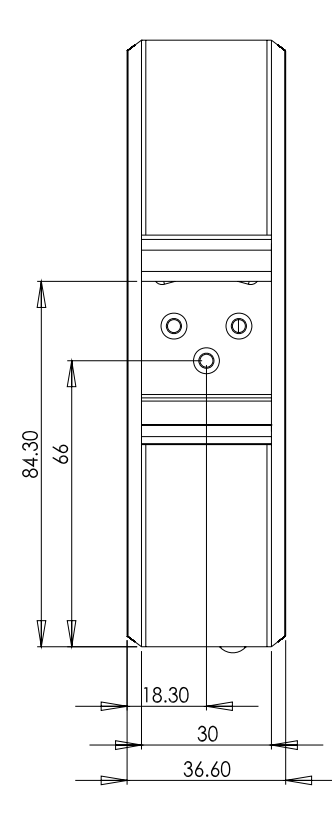

Figure 2.3 Back View of EKI-1121L

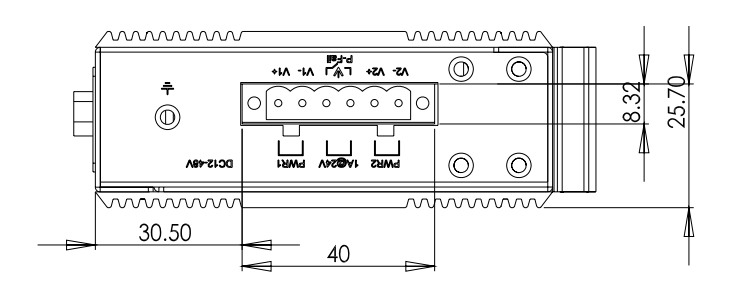

Figure 2.4 Top View of EKI-1121L

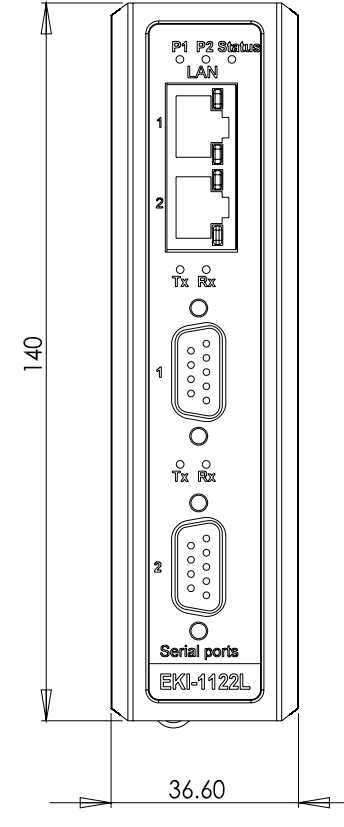

Figure 2.5 Front View of EKI-1122L

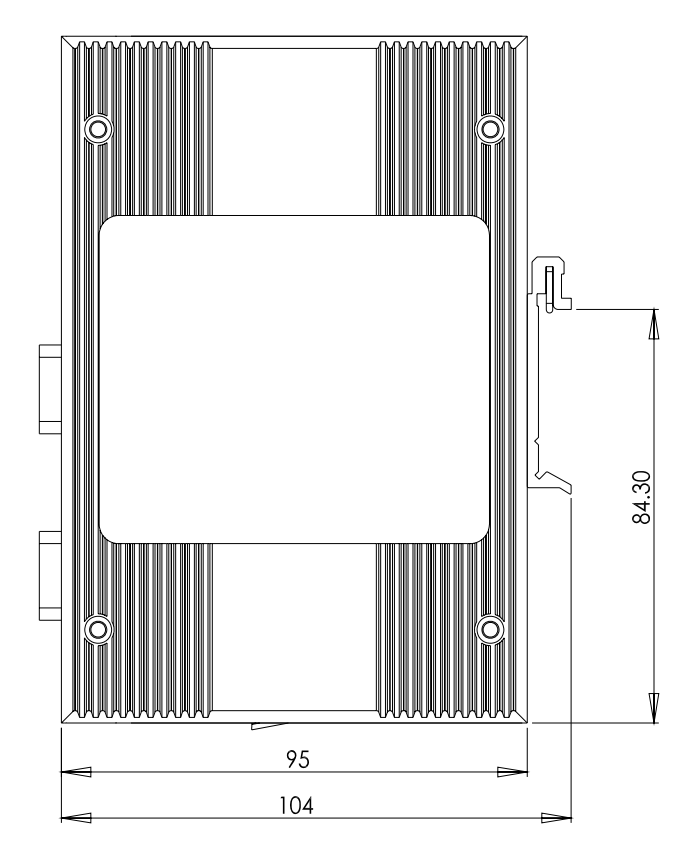

Figure 2.6 Side View of EKI-1122L

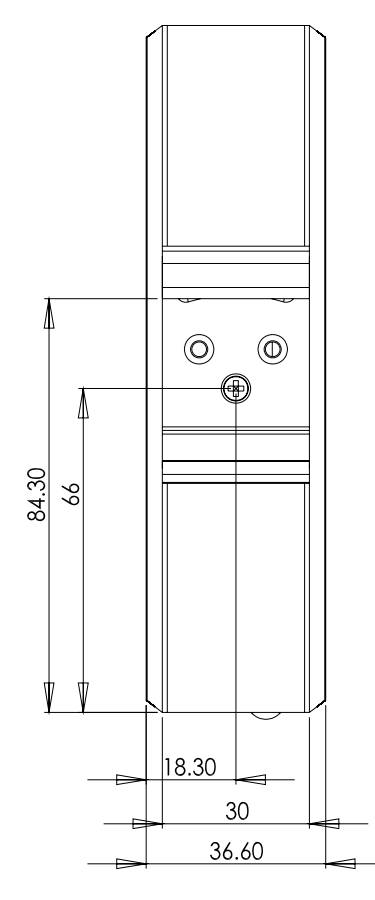

Figure 2.7 Back View of EKI-1122L

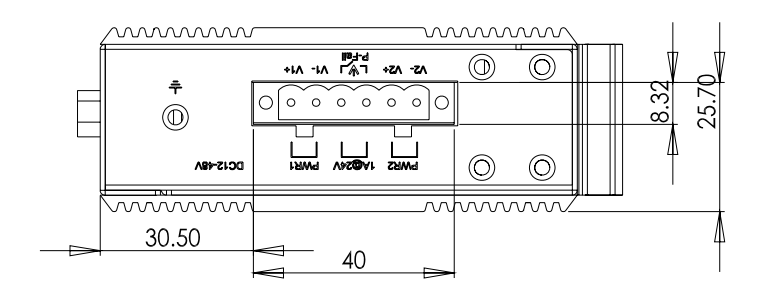

Figure 2.8 Top View of EKI-1122L

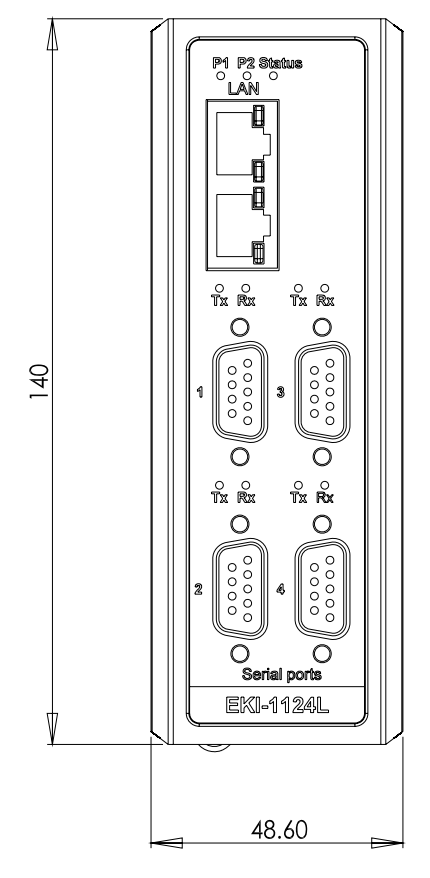

Figure 2.9 Front View of EKI-1124L

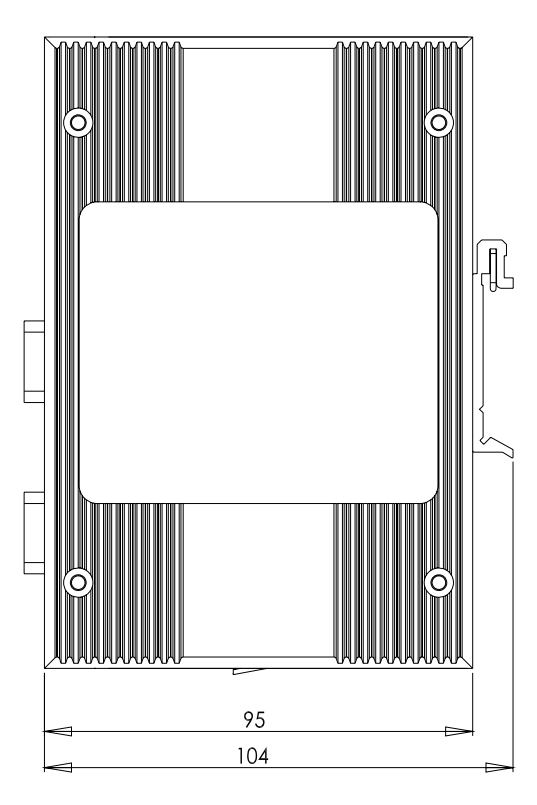

Figure 2.10 Side View of EKI-1124L

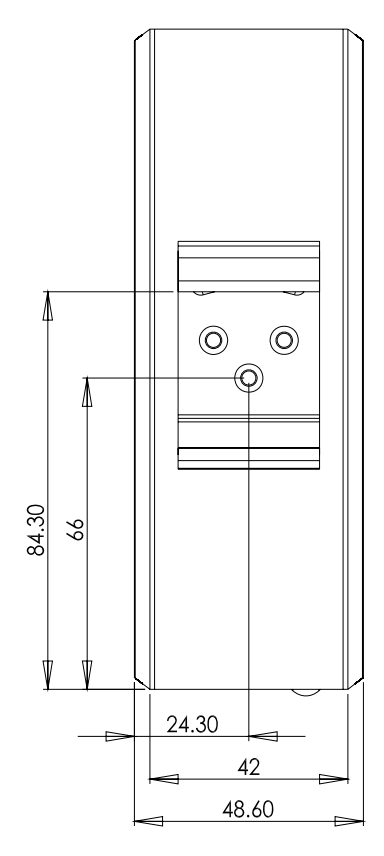

Figure 2.11 Back View of EKI-1124L

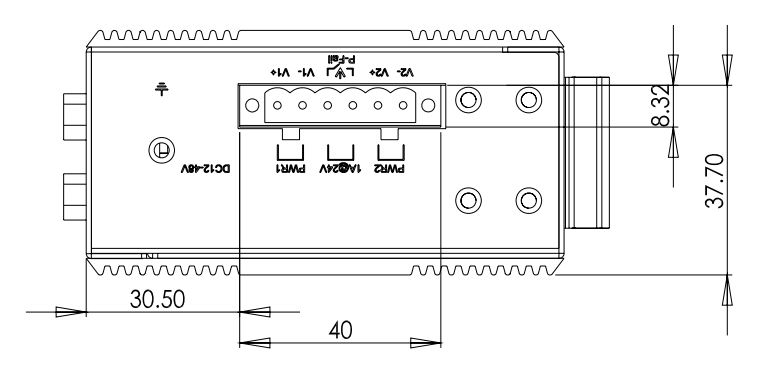

Figure 2.12 Top View of EKI-1224L

# 2.4 Connecting Hardware

This section will explain how to find a proper location for your EKI-1121L/1122L/ 1124L and how to connect to the network, hock up the power cable and connect to the EKI-1121L/1122L/1124L.

#### **2.4.1** Choosing the Location

Due to its versatility and innovative design, the EKI-1122L/1122L/1124L can be:

- Fixed to a panel mount
- Fixed to a DIN-rail

#### 2.4.1.1 Panel/Wall Mounting

The EKI-1121L/1122L/1124L can be attached to a wall using the included metal brackets. Each bracket comes with four screws. You can install the EKI-1121L/1122L/ 1124L firmly via the components, please see the figure below.

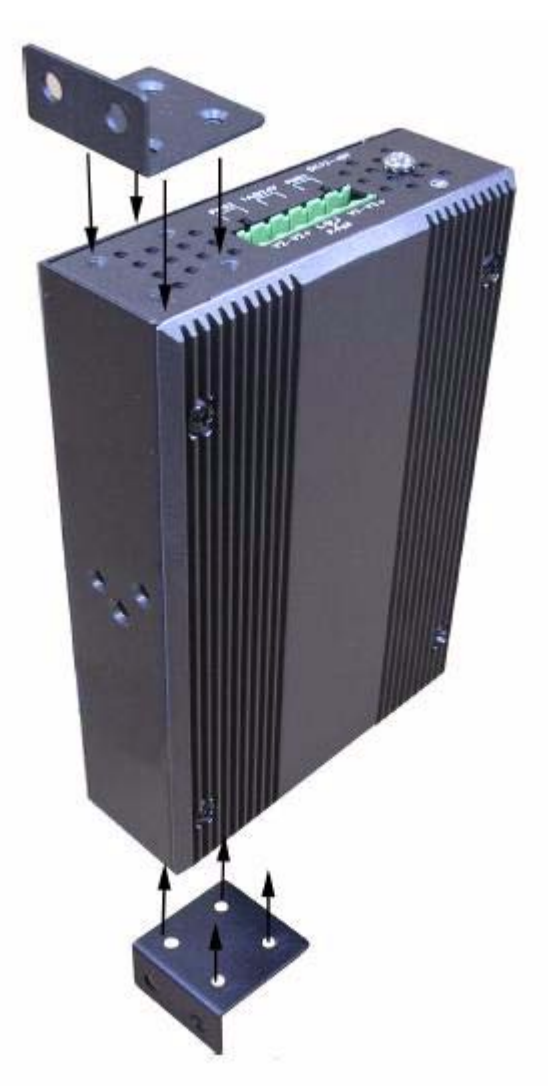

Figure 2.13 Combine the Metal Mounting Kit

#### 2.4.1.2 DIN-rail Mounting

The EKI-1121L/1122L/1124L can be mounted on a standard DIN-rail. The DIN-rail kit is screwed on the Modbus data gateway when out of factory. If the DIN-rail kit is not screwed on the EKI-1121L/1122L/1124L, please screw the DIN-rail kit on the Modbus data gateway first.

First, hang the EKI-1121L/1122L/1124L to the DIN-rail with angle of inclination. Please see the figure below.

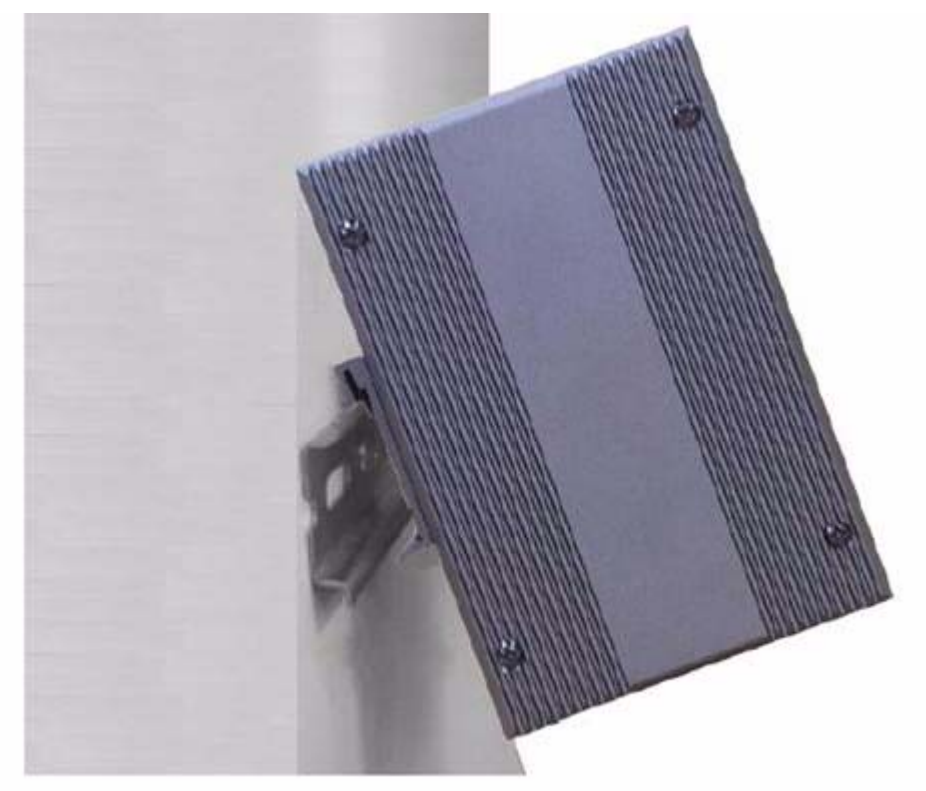

Figure 2.14 Din-rail Step1

Then, let the EKI-1121L/1122L/1124L down straight to slide over the rail smoothly.

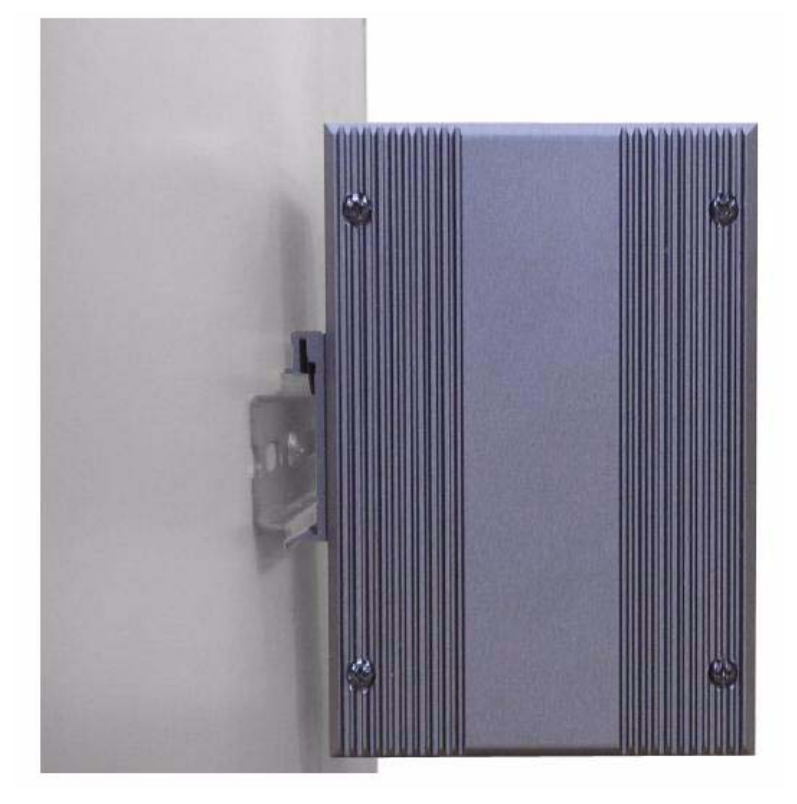

Figure 2.15 Din-rail Step2

#### 2.4.2 Connecting Power

The EKI-1121L/1122L/1124L supports dual 12 to 48 VDC power inputs and a powerfail relay output. Below figure is the power terminal block pin assignments. Please refer it to connect to the proper power and polarity.

![](_page_20_Figure_6.jpeg)

Figure 2.16 Power Connector

You can connect an alarm indicator, buzzer or other signaling equipment through the power-fail relay output. The relay opens if power input V1 or V2 fails. ("Open" means if you connect relay output with an LED, the light will be turned off)

#### 2.4.3 Connecting Serial Device

The EKI-1121L/1122L/1124L provides one, two or four standard serial ports DB9 (male) connectors. RS-232/422/485 pin assignments are as below.

![](_page_21_Figure_2.jpeg)

| Table 2.2: EKI-1121L/1122L/1124L Serial Port Pin Assignments |       |    |    |       |     |     |     |     |     |  |
|--------------------------------------------------------------|-------|----|----|-------|-----|-----|-----|-----|-----|--|
| Pin                                                          | 1     | 2  | 3  | 4     | 5   | 6   | 7   | 8   | 9   |  |
| RS-232                                                       | DCD   | RX | ТΧ | DTR   | GND | DSR | RTS | CTS | RI  |  |
| RS-422                                                       | TX-   | -  | -  | TX+   | GND | -   | RX+ | -   | RX- |  |
| RS-485                                                       | Data- | -  | -  | Data+ | GND | -   | -   | -   | -   |  |

#### **2.4.4** Connecting to a Host or the Network

The EKI-1121L/1122L/1124L provides two RJ45 connectors with dual independent Ethernet networks and supports 10/100 Mbps transmission speed. The EKI-1121L/ 1122L/1124L will automatically detect current transmission speed on the network and configure itself accordingly. For normal operation, the EKI-1121L/1122L/1124L can be connected to other hubs or switches through a twisted-pair straight through the Ethernet cable. For configuration or troubleshooting purposes, user may need to connect the EKI-1121L/1122L/1124L directly to the host PC. In this operation mode, user can use a crossover Ethernet cable to connect the EKI-1121L/1122L/1124L to the host PC's Ethernet connector.

![](_page_22_Picture_0.jpeg)

Installation and Configuration

### 3.1 Connecting the Hardware

![](_page_23_Figure_1.jpeg)

Use 115200 bps, N81 to connect console.

![](_page_23_Figure_3.jpeg)

The EKI-1121L/1122L/1124L offers an easy setup feature. Take out the EKI-1121L/ 1122L/1124L and the accessories from the package and follow the steps below for initial setup:

- 1. Connect the EKI-1121L/1122L/1124L LAN1 to your network with standard RJ-45 connector.
- 2. Use the console cable inside the release package to connect the console port on EKI-1121L/1122L/1124L with serial port on your develop desktop.
- 3. Use your familiar console application to open the serial port, such as: Super HyperTerminal on Windows, minicom on Linux, third party application Netterm, or kind of. Use baud rate 115200 bps, no parity, 8 bits data length and 1 stop bit.
- 4. Connect the power cord to the EKI-1121L/1122L/1124L and plug the other end of the cord into the power outlet. Then boot the EKI-1121L/1122L/1124L immediately. The boot up process may need about 9 seconds till the uClinux operation system is ready.
- 5. After power on, you can see the boot up messages like below.

| E root@localhost:~                                                                                                    | - + X |
|----------------------------------------------------------------------------------------------------|-------|
| <u>F</u> ile <u>E</u> dit <u>V</u> iew <u>T</u> erminal <u>H</u> elp                                                                                                    |       |
| mkdir: Cannot create directory `/var/run': File exists<br>pid 279: failed 256                                                                                                    | â     |
| mkdir: Cannot create directory `/var/lock': File exists<br>pid 280: failed 256                                                                                                    |       |
| mkdir: Cannot create directory `/var/dhcpc': File exists<br>pid 281: failed 256<br>Welcome to                                                                                                    |       |
| /<br>/<br>     <br>       <br>     <br><br>   <br><br> |       |
| For further information check:<br>http://www.uclinux.org/<br>http://www.advantech.com/eAutomation/                                                                                                    |       |
| Execution Finished, Exiting                                                                                                    |       |
| Sash command shell (version 1.1.1)<br>/> []                                                                                                    | () X  |

Figure 3.1 The boot up messages

6. When you see the prompt, the system is ready.

**Note!** 1.

- 1. Use direct cable rather than cross-over cable; otherwise there is no message shown to you!
- 2. If you power on before open minicom, you can not see the boot up messages like that. But the boot up process may be successful.

# 3.2 OS Configuration and Usage

Before configure and use, user must release other1.tar.gz files to /var. because it includes all of configured files.

#### **3.2.1 Configure RTC**

Use the data command to modify the date.

Usage: date [OPTION]...[MMDDhhmm[[CC]YY][.ss]][+FORMAT]

For example, Tue Apr 10 15 :39 :12 UTC 2007. You can type in "date 041015392007.12" to update system date.

root@localhost: 2 <u>File Edit View Terminal Help</u> 1> 1> 1> 1> 1> 1> 1> 1> 1> 1> /> date 041015392007.12 Tue Apr 10 15:39:12 UTC 2007 /> date Tue Apr 10 15:39:14 UTC 2007 /> hwclock -w /> hwclock -s /> date Tue Apr 10 15:39:25 UTC 2007 1> 1> 1> 1> 1> 1>

Figure 3.2 Configure RTC

In order to maintain the correct time when power off, user should use the 'hwclock -w' to write the current system time to real time clock and use the 'hwclock -s' to read the real time clock into system.

Now if you reboot the EKI-1121L/1122L/1124L, the time is still correct. Because command 'hwclock -s' in /etc/rc(/var/other1/init.custom) executes by default.

#### 3.2.2 Configure IP

After connect to the console and power on the device, you can use following command to enable Ethernet or you can modify the /etc/rc(/var/other1/init.custom) file to bring up Ethernet when booting up by default.

#### 3.2.2.1 Using Static IP

User can modify the /etc/rc(/var/other1/init.custom) file like below to make system boot up using static IP. /etc/rc(/var/other1/init.custom) will be executed when system boot up if the file exists.

ifconfig eth0 10.0.0.1 broadcast 10.0.0.255 netmask 255.255.255.0

And user can configure IP address with command line. For example:

```
root@localhost:~
<u>File Edit View Terminal H</u>elp
1>
1>
1>
1>
1>
1>
/> ifconfig eth0 10.0.0.1 broadcast 10.0.0.255 netmask 255.255.255.0
Wait for auto-negotiation complete...Done
100MB - Full Duplex
/> ifconfig eth0
eth0
          Link encap:Ethernet HWaddr 00:D0:C9:22:01:12
          inet addr:10.0.0.1 Bcast:10.0.0.255 Mask:255.255.255.0
          UP BROADCAST RUNNING MULTICAST MTU:1500 Metric:1
          RX packets:489 errors:0 dropped:0 overruns:0 frame:0
          TX packets:9 errors:4 dropped:0 overruns:0 carrier:0
          collisions:0 txqueuelen:1000
          RX bytes:40043 (39.1 KiB) TX bytes:0 (0.0 B)
          Interrupt:13
1>
```

Figure 3.3 Configure Ethernet Interface Using Static IP

#### 3.2.2.2 Using DHCP

User can modify the /etc/rc(/var/other1/init.custom) file like below to make system boot up using DHCP.

dhcpcd eth0 &

And user can obtain IP address with command line. For example:

```
root@localhost:~
<u>File Edit View Terminal Help</u>
For further information check:
http://www.uclinux.org/
http://www.advantech.com/eAutomation/
Execution Finished, Exiting
Sash command shell (version 1.1.1)
/> dhcpcd eth0 &
[290]
/>
Wait for auto-negotiation complete...Done
100MB - Full Duplex
/> ifconfig eth0
          Link encap:Ethernet HWaddr 00:D0:C9:22:01:12
eth0
          inet addr:172.21.73.77 Bcast:172.21.73.255 Mask:255.255.255.0
          UP BROADCAST NOTRAILERS RUNNING MULTICAST MTU:1500 Metric:1
          RX packets:112 errors:0 dropped:0 overruns:0 frame:0
          TX packets:8 errors:0 dropped:0 overruns:0 carrier:0
          collisions:0 txqueuelen:1000
          RX bytes:9367 (9.1 KiB) TX bytes:0 (0.0 B)
          Interrupt:13
/>
```

#### Figure 3.4 Configure Ethernet Interface Using DHCP

#### 3.2.3 TELNET Service and Client

When boot up the EKI-1121L/1122L/1124L, the telnet service is already started by default. User can telnet to EKI-1121L/1122L/1124L by telnet client in another computer. After you telnet into the EKI-1121L/1122L/1124L, all the other operations is the same as using console. And you can telnet to other computer by telnet client in EKI-1121L/1122L/1124L as well. Use command like this:

|                       |                  |          | root@localhost:~                              | _ + X |
|-----------------------|------------------|----------|-----------------------------------------------|-------|
| <u>F</u> ile <u>E</u> | dit <u>V</u> iew | Terminal | Help                                          |       |
| />                    |                  |          |                                               | -     |
| />                    |                  |          |                                               |       |
| />                    |                  |          |                                               |       |
| />                    |                  |          |                                               |       |
| />                    |                  |          |                                               |       |
| />                    |                  |          |                                               |       |
| />                    |                  |          |                                               |       |
| />                    |                  |          |                                               |       |
| /> te                 | Lnet 1           | /2.21./: | . 101                                         |       |
| Iryin                 | g 1/2.2          | 21.73.10 | 1(5888)                                       |       |
| Conne                 | τεα τα           | 0 1/2.2. |                                               |       |
| Escap                 | e chara          | acter 19 | (Leonides)                                    |       |
| Korpo                 |                  |          | (15.2, 23.1, 11.1, 1686, PAE on an 1686, (2)) |       |
| login                 | iinvi            | in       | 5.2.25.1C11.1080.FAE ON an 1000 (2)           |       |
| Passw                 |                  |          |                                               |       |
| last                  | login            | Wed Jur  | 23 09:14:04 from axa-sitong ach advantech co  | rn    |
| fiinx                 | in@loca          | alhost - | -1\$ pwd                                      | . 6   |
| /home                 | /iinxir          | 1        | 14 F                                          |       |
| [jinx                 | in@loca          | alhost - | -]\$                                          |       |
| [jinx                 | in@loca          | alhost - | -]\$                                          |       |
| [jinx                 | in@loca          | alhost - | .]\$                                          |       |
| [jinx                 | in@loca          | alhost - | ·]\$                                          | 10    |
| [jinx                 | in@loca          | alhost - | ·]\$                                          | 2     |

Figure 3.5 TELNET Service and Client

#### 3.2.4 FTP Service and Client

When boot up the EKI-1121L/1122L/1124L, the ftp service is already started by default. User can ftp to EKI-1121L/1122L/1124L by ftp client in another computer to get and put files.

| 🗵 root@localhost:~                                     | - + |
|--------------------------------------------------------|-----|
| <u>File Edit View Terminal H</u> elp                   |     |
| [root@localhost ~]#                                    |     |
| [root@localhost ~]#                                    |     |
| [root@localhost ~]#                                    |     |
| [root@localhost ~]#                                    |     |
| [root@localhost ~]#                                    |     |
| [root@localhost ~]#                                    |     |
| [root@localhost ~]#                                    |     |
| [root@localhost ~]#                                    |     |
| [root@localhost ~]# ftp 172.21.73.77                   |     |
| Connected to 172.21.73.77 (172.21.73.77).              |     |
| 220 AdvantechNew FTP server (GNU inetutils 1.4.1) read | ly. |
| Name (172.21.73.77:root): ftp                          |     |
| 331 Guest login ok, type your name as password.        |     |
| Password:                                              |     |
| 230 Guest login ok, access restrictions apply.         |     |
| Remote system type is UNIX.                            |     |
| Using binary mode to transfer files.                   |     |
| ftp>                                                   |     |
| ftp>                                                   |     |
| ftp>                                                   |     |
| ftp>                                                   |     |
| ftp>                                                   |     |
| ftp> _                                                 |     |
| ftp>                                                   |     |

#### Figure 3.6 FTP Client in Another Computer

'172.21.73.77' is your EKI-1121L/1122L/1124L's IP address. 'Name' can be 'anonymous' or 'ftp' and 'Password' can be any or none.

*Note!* You should use command "adduser ftp" to add a user "ftp" in advance!

![](_page_28_Picture_7.jpeg)

Use command to get and put file like this:

| E root@localhost:~                                             | _ + X |
|----------------------------------------------------------------|-------|
| <u>File Edit View Terminal H</u> elp                           |       |
| [root@localhost ~]# ftp 172.21.73.77                           | -     |
| Connected to 172.21.73.77 (172.21.73.77).                      |       |
| 220 AdvantechNew FTP server (GNU inetutils 1.4.1) ready.       |       |
| Name (172.21.73.77:root): ftp                                  |       |
| 331 Guest login ok, type your name as password.                |       |
| Password:                                                      |       |
| 230 Guest login ok, access restrictions apply.                 |       |
| Remote system type is UNIX.                                    |       |
| Using binary mode to transfer files.                           |       |
| ftp> get eth0                                                  |       |
| local: eth0 remote: eth0                                       |       |
| 227 Entering Passive Mode (172,21,73,77,181,37)                |       |
| 150 Opening BINARY mode data connection for 'eth0' (76 bytes). |       |
| 226 Transfer complete.                                         |       |
| 76 bytes received in 0.00262 secs (28.96 Kbytes/sec)           |       |
| ftp> put EKI                                                   |       |
| local: EKI remote: EKI                                         |       |
| 227 Entering Passive Mode (172,21,73,77,229,102)               |       |
| 150 Opening BINARY mode data connection for 'EKI'.             |       |
| 226 Transfer complete.                                         | 53    |
| 10 bytes sent in 2.4e-05 secs (416.67 Kbytes/sec)              |       |
| ftp> bye                                                       |       |
| 221 Goodbye.                                                   |       |
| [root@localhost ~]#                                            | 1     |

#### Figure 3.7 FTP Command in Another Computer

Please look at 'get' and 'put' command line. In 'get' command line, user must use full path of file that will be transmitted from EKI-1121L/1122L/1124L to a local file with the same name. In 'put' command line, user must use full path of file of EKI-1121L/1122L/ 1124L and the file name must be same as that will be put.

If user wants to connect other computers by ftp client in EKI-1121L/1122L/1124L, use command to put and get file like this:

root@localhost:~ <u>File Edit View Terminal Help</u> /home/ftp> ls EKI eth0 /home/ftp> ftp 172.21.73.101 Connected to 172.21.73.101. 220 (vsFTPd 2.1.2) Name (172.21.73.101): jinxin 331 Please specify the password. Password:230 Login successful. ftp> put EKI local: EKI remote: EKI 200 PORT command successful. Consider using PASV. 150 Ok to send data. 226 File receive OK. 11 bytes sent in 0 secs (11 Kbytes/sec) ftp> get eki local: eki remote: eki 200 PORT command successful. Consider using PASV. 150 Opening BINARY mode data connection for eki (10 bytes). WARNING! 1 bare linefeeds received in ASCII mode File may not have transferred correctly. 226 File send OK. 10 bytes received in 0 secs (10 Kbytes/sec) ftp> bye 221 Goodbye. /home/ftp> ls EKI eki eth0 /home/ftp> CTRL-A Z for help |115200 8N1 | NOR | Minicom 2.3 | VT102 | Offline

![](_page_30_Figure_3.jpeg)

'172.21.73.101' is another computer's IP address.

#### 3.2.5 TFTP Service and Client

When boot up the EKI-1121L/1122L/1124L, the tftp service is already started by default. User can tftp to EKI-1121L/1122L/1124L by tftp client in another computer. Use command to get and put file like this:

| R root@localhost:/home/jinxin/test       | _ + X |
|------------------------------------------|-------|
| <u>File Edit View Terminal H</u> elp     |       |
| [root@localhost test]#                   | (     |
| [root@localhost test]#                   |       |
| [root@localhost test]#                   |       |
| [root@localhost test]#                   |       |
| [root@localhost test]#                   |       |
| [root@localhost test]#                   |       |
| [root@localhost test]#                   |       |
| [root@localhost test]# ls                |       |
| EKI                                      |       |
| [root@localhost test]# tftp 172.21.73.77 |       |
| tftp> put EKI /home/ftp/EKI              |       |
| tftp> get /home/ftp/eth0                 |       |
| tftp> quit                               |       |
| [root@localhost test]# ls                |       |
| EKI eth0                                 |       |
| [root@localhost test]# cat eth0          |       |
| nameserver 172.21.128.1                  |       |
| nameserver 172.21.128.251                |       |
| search acn.advantech.corp                |       |
| [root@localhost test]#                   |       |
| [root@localhost test]#                   | 2     |
| [root@localhost test]#                   | 111   |
| [root@localhost test]#                   |       |
| [root@localhost test]#                   | )>    |

Figure 3.9 TFTP Server in EKI-1121L/1122L/1124L

Chapter 3 Installation and Configuration

'172.21.73.77' is your EKI-1121L/1122L/1124L's IP address. In 'get' command line, user must use full path of file that will be received from EKI-1121L/1122L/1124L. In 'put' command line, user must use full path of file of EKI-1121L/1122L/1124L and file name must be the same as that will be put.

If user wants to connect another computer by tftp client in EKI-1121L/1122L/1124L, use command to get and put file like this:

|              |       |               |            | root@localhost:~      | _ + X |
|--------------|-------|---------------|------------|-----------------------|-------|
| <u>F</u> ile | Edit  | View          | Terminal   | Help                  |       |
| /ho          | me/f  | tp>           |            |                       | -     |
| /ho          | me/f  | tp>           |            |                       |       |
| /ho          | me/f  | tp>           |            |                       |       |
| /ho          | me/f  | tp>           |            |                       |       |
| /ho          | me/f  | tp>           |            |                       |       |
| /ho          | me/f  | tp>           |            |                       |       |
| /ho          | me/f  | tp>           |            |                       |       |
| /ho          | me/f  | tp>           |            |                       |       |
| /ho          | me/f  | tp>           |            |                       |       |
| /ho          | me/ti | tp> l         | .S         |                       |       |
| eth          | 0     | nerses an     | <i>c</i> . |                       |       |
| /ho          | me/fi | tp> t         | ttp -p     | -l ethu 1/2.21./3.101 |       |
| /no          | me/T  | cp> τ         | ттр - д    | - L EKI 1/2.21./3.101 |       |
|              | me/T  | cp>ι          | .5         |                       |       |
|              | mo/f  |               | at EKT     |                       |       |
| hol          |       | τη - τ<br>(ΤΙ | at thi     |                       |       |
| /ho          | mo/f  |               |            |                       |       |
| /ho          | me/fi |               |            |                       |       |
| /ho          | me/fi |               |            |                       |       |
| /ho          | me/f  | tn>           |            |                       |       |
| /ho          | me/f  | tp>           |            |                       |       |
| /ho          | me/f  | tp>           |            |                       | **    |
| /ho          | me/f  | tp>           | 1          |                       | U.S.  |

#### Figure 3.10 TFTP Client in EKI-1121L/1122L/1124L

'172.21.73.101' is another computer's IP address. User can use "tftp -g -r" to send file to another computer and use "tftp -p -l" to get file from another computer.

#### 3.2.6 NFS Client

User can mount file system to EKI-1121L/1122L/1124L provided by another computer with NFS service. Use 'mount' command like this:

|                  |            |      |                  |              | root@localhost:~                |      | _ + X |  |  |  |
|------------------|------------|------|------------------|--------------|---------------------------------|------|-------|--|--|--|
| <u>F</u> ile     | Edit       | View | <u>T</u> erminal | <u>H</u> elp |                                 |      |       |  |  |  |
| /ho              | me/1       | tp>  |                  |              |                                 |      | -     |  |  |  |
| /ho              | me/f       | tp>  |                  |              |                                 |      |       |  |  |  |
| /ho              | me/1       | tp>  |                  |              |                                 |      |       |  |  |  |
| /ho              | me/1       | tp>  |                  |              |                                 |      |       |  |  |  |
| /ho              | me/1       | tp>  |                  |              |                                 |      |       |  |  |  |
| /ho              | /home/ftp> |      |                  |              |                                 |      |       |  |  |  |
| /ho              | me/1       | tp>  |                  |              |                                 |      |       |  |  |  |
| /ho              | me/1       | tp>  |                  |              |                                 |      |       |  |  |  |
| /ho              | me/1       | tp>  |                  |              |                                 |      |       |  |  |  |
| /ho              | me/1       | tp>  | portmap          | &            |                                 |      |       |  |  |  |
| [34]             | 1]         |      |                  |              |                                 |      |       |  |  |  |
| /ho              | me/f       | tp>  | mount -          | n -t nfs     | 172.21.73.101:/home/jinxin/test | /mnt |       |  |  |  |
| /hoi             | me/1       | tp>  | cd /mnt          |              |                                 |      |       |  |  |  |
| /mn <sup>-</sup> | t> 1       | S    |                  |              |                                 |      |       |  |  |  |
| EKI              | e          | th0  |                  |              |                                 |      |       |  |  |  |
| /mn              | t>         |      |                  |              |                                 |      |       |  |  |  |
| /mn              | t>         |      |                  |              |                                 |      |       |  |  |  |
| /mn              | t>         |      |                  |              |                                 |      |       |  |  |  |
| /mn              | t>         |      |                  |              |                                 |      |       |  |  |  |
| /mn <sup>·</sup> | t>         |      |                  |              |                                 |      |       |  |  |  |
| /mn              | t>         |      |                  |              |                                 |      |       |  |  |  |
| /mn              | t>         |      |                  |              |                                 |      |       |  |  |  |
| /mn              | t> _       |      |                  |              |                                 |      |       |  |  |  |
| /mn              | t>         |      |                  |              |                                 |      |       |  |  |  |

#### Figure 3.11 NFS Client in EKI-1121L/1122L/1124L

'172.21.73.101' is another computer's IP address. '/home/jinxin/test' is file system supported by another computer. User can mount it to EKI-1121L/1122L/1124L.

#### 3.2.7 NTP Client

User can synchronize time on EKI-1121L/1122L/1124L by using ntp client. Use 'msntp' command like this:

![](_page_34_Figure_3.jpeg)

![](_page_34_Figure_4.jpeg)

'172.21.73.74' is NTP server's IP address.

#### 3.2.8 SNMP Service

The EKI-1121L/1122L/1124L has built-in SNMP (Simple Network Management Protocol) v1 and v2c agent software.

When boot up the EKI-1121L/1122L/1124L, the snmp client is not started by default, user must start snmp serveice like this:

|              |            |              |          |              | roo        | ot@localhos | st:~ |  |  | + X |
|--------------|------------|--------------|----------|--------------|------------|-------------|------|--|--|-----|
| <u>F</u> ile | Edit       | <u>V</u> iew | Terminal | <u>H</u> elp |            |             |      |  |  |     |
| /mnt         | >          |              |          |              |            |             |      |  |  | -   |
| /mnt         | >          |              |          |              |            |             |      |  |  |     |
| /mnt         | >          |              |          |              |            |             |      |  |  |     |
| /mnt         | >          |              |          |              |            |             |      |  |  |     |
| /mnt         | >          |              |          |              |            |             |      |  |  |     |
| /mnt         | >          |              |          |              |            |             |      |  |  |     |
| /mn1         | >          |              |          |              |            |             |      |  |  |     |
| /mn1         | >          |              |          |              |            |             |      |  |  |     |
| /mnt         | >          |              |          |              |            |             |      |  |  |     |
| /mni         | >          |              |          |              |            |             |      |  |  |     |
| /mnt         | >          |              |          |              |            |             |      |  |  |     |
| /mnt         | ~          |              |          |              |            |             |      |  |  |     |
| /mnt         | <          |              |          |              |            |             |      |  |  |     |
| /mnt         | .~<br>.> s | nmpd         | -f -11 - | c /var       | /other1/s  | nmpd con    | fδ   |  |  |     |
| [346         | 51         | mpu          | 1 0      | c / vui      | /001011/31 | impu con    | i u  |  |  |     |
| /mnt         | >          |              |          |              |            |             |      |  |  |     |
| /mnt         | >          |              |          |              |            |             |      |  |  |     |
| /mnt         | >          |              |          |              |            |             |      |  |  |     |
| /mnt         | >          |              |          |              |            |             |      |  |  |     |
| /mnt         | >          |              |          |              |            |             |      |  |  |     |
| /mnt         | >          |              |          |              |            |             |      |  |  | -   |
| /mnt         | >          | 22           |          |              |            |             |      |  |  | 133 |
| /mnt         | >          |              |          |              |            |             |      |  |  | )>  |

![](_page_35_Figure_4.jpeg)

![](_page_35_Figure_5.jpeg)

"/etc/snmp/snmpd.conf" can be any available config file to snmpd!

![](_page_35_Figure_7.jpeg)

Then user can manage EKI-1121L/1122L/1124L by snmp service in another computer, use 'snmpwalk' command like this:

| 😰 root@localhost:/home/jinxin/test 🔤 🗧 🗲 🕱                                             |   |
|----------------------------------------------------------------------------------------|---|
| <u>File Edit View Terminal H</u> elp                                                   |   |
| [root@localhost test]#                                                                 | - |
| [root@localhost test]# snmpwalk -v 1 172.21.73.77 -c public system                     |   |
| SNMPv2-MIB::sysDescr.0 = STRING: Linux AdvantechNew 2.6.29.6-rt24 #59 PREEMPT RT       |   |
| Sat Jun 12 09:15:25 CST 2010 armv4tl                                                   |   |
| <pre>SNMPv2-MIB::sysObjectID.0 = OID: NET-SNMP-MIB::netSnmpAgentOIDs.255</pre>         |   |
| DISMAN-EVENT-MIB::sysUpTimeInstance = Timeticks: (10208) 0:01:42.08                    |   |
| SNMPv2-MIB::sysContact.0 = STRING: root@acn.advantech.corp                             |   |
| SNMPv2-MIB::sysName.0 = STRING: AdvantechNew                                           |   |
| SNMPv2-MIB::sysLocation.0 = STRING: Unknown                                            |   |
| SNMPv2-MIB::sysORLastChange.0 = Timeticks: (8) 0:00:00.08                              |   |
| SNMPv2-MIB::sysORID.1 = OID: SNMPv2-MIB::snmpMIB                                       |   |
| <pre>SNMPv2-MIB::sysORID.2 = OID: SNMP-VIEW-BASED-ACM-MIB::vacmBasicGroup</pre>        |   |
| <pre>SNMPv2-MIB::sysORID.3 = OID: SNMP-FRAMEWORK-MIB::snmpFrameworkMIBCompliance</pre> |   |
| <pre>SNMPv2-MIB::sysORID.4 = OID: SNMP-MPD-MIB::snmpMPDCompliance</pre>                |   |
| SNMPv2-MIB::sysORID.5 = OID: SNMP-USER-BASED-SM-MIB::usmMIBCompliance                  |   |
| SNMPv2-MIB::sysORDescr.1 = STRING: The MIB module for SNMPv2 entities                  |   |
| SNMPv2-MIB::sysORDescr.2 = STRING: View-based Access Control Model for SNMP.           |   |
| SNMPv2-MIB::sysORDescr.3 = SIRING: The SNMP Management Architecture MIB.               |   |
| SNMPv2-MIB::sysORDescr.4 = SIRING: The MIB for Message Processing and Dispatchin       |   |
|                                                                                        |   |
| SNMPV2-MIB::sysURDescr.5 = SIRING: The management information definitions for th       |   |
| e SNMP User-based Security Model.                                                      |   |
| SNMPV2-MIB::SySORUplime.l = limeticks: (/) 0:00:00.00                                  |   |
| SNMPV2-MIB::SySORUplime.2 = limeticks: (8) 0:00:00.08                                  |   |
| SNMPV2-MID::SySUKUPIIME.3 = IIMETICKS: (8) 0:00:00 08                                  |   |
| SNMPV2-MID::SySUKUPIIME.4 = IIMETICKS: (3) 0:00:00.08                                  |   |
| SNMFVZ-MID::SySURUPIIME.5 = IIMELICKS: (8) 0:00:00.08                                  | - |
|                                                                                        | V |

#### Figure 3.14 SNMP Message in Manage Computer

And user can modify configurable file snmpd.conf to change configuration.

#### 3.2.9 Mail Client

EKI-1121L/1122L/1124L use smtpclient to send mail which is a minimal SMTP client that takes an email message body and passes it on to an SMTP server.

When boot up the EKI-1121L/1122L/1124L, the smtp client is already started by default. User can send mail via smtp server. Use 'mail' command to send mail like this:

![](_page_37_Picture_3.jpeg)

Figure 3.15 MAIL Client in EKI-1121/1122/1124

'172.21.73.74' is smtp server's IP address. 'AdvantechNew' defined in /etc/ resolve.conf is locale host name. 'test' is sender mail name and 'user1' is receiver mail name. After input 'mail' command line and Press enter key, you can input context of mail and press CTRL+D to send & exit.

#### 3.2.10 Web Server

The boa is a small web server .If you want the web server starting by default, user must add 'boa:unknown:/bin/boa -c /www &' to /etc/inittab. To use web server, user can use vi to modify /var/other1/www/boa.conf which is released from other1.tar.gz like this:

Port 80 User 0 Group 0 DocumentRoot /www UserDir public\_html DirectoryIndex index.htm KeepAliveMax 1000 KeepAliveTimeout 10 DefaultType text/html AddType application/x-httpd-cgi cgi ScriptAlias /cgi-bin/ /www/cgi-bin/ AddType image/jpeg jpg

Because the default homepage is already located at /var/other1/www/index.htm released from other1.tar.gz, user can open default page. Type "http://'IP\_address'" ('IP\_address' is web server's LAN IP address which is still active.) in the address box of a browser (such as Microsoft Internet Explorer or Mozilla Firefox) from your PC. And user can open default CGI page, type "http://'IP\_address'/cgi-bin/hello.cgi" in your browser's address box.

If user wants to make your pages. You can do it like this:

Firstly, save your own homepage to the following directory:/var/other1/www/.And then save your CGI page to the following directory: /var/other1/www/cgi-bin.

After that, you can browse to EKI-1121/1122/1124 by web browser in another computer.

#### 3.2.11 PPP Client

Before use it, user must open and modify /var/other1/ppp-on firstly.

#!/bin/sh DEV=/dev/ttyS3 BAUDRATE=115200 NAME=USERNAME DIAL\_SCRIPT=/var/other1/ppp-on-dialer pppd lock modem crtscts asyncmap 20A0000 escape FF \$DEV \$BAUDRATE noipdefault defaultroute noauth name \$NAME connect \$DIAL\_SCRIPT

Please replace '/dev/ttyS3' and '115200' with correct serial port and baud rate. And replace 'USERNAME' with login account.

Secondly, user must open and modify /var/other1/ppp-on-dialer.

```
#!/bin/sh
TELEPHONE=NUMBER
HANGUP=ATH0
RESET_MODEM=ATZ
INIT_MODEM=ATL1M1V1S11=55S7=75
DIAL=ATDT$TELEPHONE
chat ABORT 'ERROR' ABORT 'BUSY' ABORT 'NO ANSWER' ABORT 'RING\r\n\r\nRING' "
AT 'OK-+++\c-OK' $HANGUP OK $RESET_MODEM OK $INIT_MODEM TIMEOUT 30 OK
$DIAL CONNECT "
```

Please replace 'NUMBER' with the telephone number.

Use the following command to launch the ppp connection.

/>/var/other1/ppp-on &

After the connection is built, a new Ethernet interface ppp will attach to system.

#### 3.2.12 PPPoE client

Before use it, user must open and modify /var/other1/pppoe-on firstly.

#!/bin/sh
USER=USERNAME
pppd debug lock usepeerdns noipdefault noauth defaultroute local name \$USER pty /var/
other1/pppoe-dialer

Please replace 'USERNAME' with correct user name.

Secondly, user must open and modify /var/other1/pppoe-dialer.

Please replace 'USERNAME' with correct user name and 'eth0' with correct interface of Ethernet.

Fourthly, user must open and modify /var/other1/www/chap-secrets.

"USERNAME" \* "PASSWORD" \*

Please replace 'USERNAME' with correct user name and 'PASSWORD' with correct password.

At last, user must open and modify \var\other1\www\pap-secrets.

```
"USERNAME" * "PASSWORD" *
```

Please replace 'USERNAME' with correct user name and 'PASSWORD' with correct password.

Use the following command to launch the pppoe connection.

/>/var/other1/pppoe-on &

After the connection is built, a new Ethernet interface ppp will attach to system.

### 3.3 Partition of Flash

As mentioned before, the flash has 4 partitions: The first is used by boot loader; the second is used by uClinux kernel; the third is used by root file system and the forth is reserved for user use. It is about 2.6 MB, identified as /dev/mtdblock3 and mounted at /var/other1.

| Redboot        | 0x 0000 0000 ~ 0x 7F06 0000 |
|----------------|-----------------------------|
| kernel.lzo     | 0x 7F06 0000 ~ 0x 7F26 0000 |
| jffs2fs.img    | 0x 7F26 0000 ~ 0x 7F7F 0000 |
| FIS directory  | 0x 7F7F 0000 ~ 0x 7F7F F000 |
| Redboot config | 0x 7F7F F000 ~ 0x 7F80 0000 |

![](_page_42_Picture_0.jpeg)

Development Guide

# 4.1 Establish Develop Environment

#### 4.1.1 Install the Cross Compile Tool Chain

Install Linux distribution on your host computer.

Use root account to login system.

Put arm-uclinux-tool-20080121-advantech.tar.bz2 under "\" path. You can find the file at release\toolchain\linux\.

Use "tar jxvf arm-uclinux-tool-20080121-advantech.tar.bz2" to uncompress the tool chain.

The tool chain has been installed into your system.

#### 4.1.2 Setup the Runtime Environment

- 1. Use the account who wants to use this tool chain to login.
- 2. Append /usr/local/arm-uclinux-tool-20080121/bin to environment variant PATH and export it.
- 3. Add following line into .bash\_profile. (According to the different shell you use, the configuration file name maybe different.)

export PATH=/usr/local/arm-uclinux-tool-20080121/bin:PATH

- 4. Re-login the account.
- 5. Use 'whereis arm-elf-gcc' or 'which arm-elf-gcc' command to make sure the command points to the correct arm-elf tool chain.
- 6. Use 'arm-elf-gcc -v' command to make sure you are using the correct version of arm-elf tool chain.
- 7. Now the development environment is established.

## **4.2 Put Applications into**

#### 4.2.1 Check the Flash Memory Space

If flash memory is not big enough for your application, you will not be able to download your data to the flash ROM. To calculate the amount of available space of the flash, you can use "df" command.

#### 4.2.2 User Space via FTP

Sometimes, user wants to execute applications in file system of EKI-1121L/1122L/ 1124L. Please use the following commands to get and execute the files.

root@localhost:~ File Edit View Terminal Help /> ftp 172.21.73.101 Connected to 172.21.73.101. 220 (vsFTPd 2.1.2) Name (172.21.73.101): aaa 331 Please specify the password. Password:230 Login successful. ftp> bin 200 Switching to Binary mode. ftp> get hello local: hello remote: hello 200 PORT command successful. Consider using PASV. 15000pening BINARY mode data connection for hello (16388 bytes). 226 File send OK. 16388 bytes received in 0 secs (32 Kbytes/sec) ftp> bye 221 Goodbye. /> ls bin etc home mnt sbin var dev hello lib proc usr WWW /> chmod 755 hello /> ./hello hello />

#### Figure 4.1 How to Get Applications via FTP

#### 4.2.3 Root File-system

we support jffs2 file system in current version.

### 4.3 Device APIs

#### 4.3.1 Serial port APIs

Each serial port has an associated device file. To access a serial port, you simply open the corresponding device file.

| Peripheral    | Device File |
|---------------|-------------|
| Serial Port 1 | /dev/ttyAP0 |
| Serial Port 2 | /dev/ttyAP1 |
| Serial Port 3 | /dev/ttyAP2 |
| Serial Port 4 | /dev/ttyAP3 |

Port configuration is done using the POSIX termios interface. Developing in C, you will first need to include the <termios.h> header file to use the required functions.

Additionally, the serial port line drivers are software configurable for RS-232, RS-422 or RS-485 operation, through the termios interface. You will need to include the adv.h header file or the following defines.

#define IRS4220100000 #define IRS4850200000 Then, use the following instructions to set the termios structure, followed by the tcsetattr function to set the new configuration.

```
switch(gMode) {
    case MODE_RS232:
        PortTermios.c_iflag &= ~IRS422;
        PortTermios.c iflag &= ~IRS485;
        break;
    case MODE_RS422:
        PortTermios.c_iflag |= IRS422;
        PortTermios.c_iflag &= ~IRS485;
        break;
    case MODE RS485:
        PortTermios.c_iflag &= ~IRS422;
        PortTermios.c_iflag |= IRS485;
        break;
}
//Set the new serial port interface type
tcsetattr(portHandle, TCSANOW, &PortTermios);
```

For a complete example of serial port configuration, please see the provided serialecho.c example.

#### 4.3.2 **RTC APIs**

To access a RTC device, you simply open the corresponding device file.

| Peripheral      | Device File |
|-----------------|-------------|
| Real Time Clock | /dev/rtc    |

#### 4.3.3 LED APIs

To access a LED device, you simply open the corresponding device file.

| Peripheral    | Device File |
|---------------|-------------|
| LED Indicator | /dev/led    |

Developing in C, you will first need to include the <stdio.h> <sys/types.h> <sys/ ioctl.h> <unistd.h> and "ledman.h" header file to use the required functions.

Then, use the following program to set the command, followed by the ioctl function to control leds.

```
if(flag)
{
    flag = 0;
    cmd = LEDMAN_CMD_ON;
    /*your action*/
}
```

For a complete example of serial port configuration, please see the provided  $\tt lmtest.c$  example.

![](_page_48_Picture_0.jpeg)

Troubleshooting

# 5.1 Troubleshooting

1. After restart the EKI-1121L/1122L/1124L, You may encounter following or similar warnings:

JFFS2 warning: (270) jffs2\_do\_read\_inode\_internal: Truncating ino #30 to 23732 bytes failed because it only had 12288 bytes to start with! In this case,you need "fis load" and "fis write"(but not fis create) the jffs2fs.img again under redboot. For examples:

redboot>load -r -v -h 172.21.73.101 -b 0x100000 jffs2fs.img redboot>fis write -b 0x100000 -f 0x7F260000 -1 0x250000

#### Note!

Here "-I 0x250000", 0x250000 is just greater than the size of image file jffs2fs.img and aligns at 0x10000 Restart the EKI-1121L/1122L/1124L and it will work.

![](_page_50_Picture_0.jpeg)

Restore the Platform Kernel

# A.1 Restore the Platform Kernel

Just in case if the kernel or flash is corrupted, follow the below steps to recover the kernel and root file system.

- 1. Connect the EKI-1121L/1122L/1124L with console.
- 2. Press Ctrl + C when power on the EKI-1121L/1122L/1124L.
- 3. You should see the following messages.
- 4. Start your TFTP server and put the kernel.lzo and jffs2fs.img under the TFTP directory.
- 5. Assume your TFTP server's IP is 172.21.73.101. Use the following commands.

Redboot>fis init -f

Redboot>load -r -v -h 172.21.73.101 -b 0x8000 kernel.lzo

Redboot>fis create -b 0x8000 -l 0x200000 -s 0x200000 -f 0x7F060000 -e 0x8000 kernel.lzo

Redboot>load -r -v -h 172.21.73.101 -b 0x100000 jffs2fs.img

Redboot>fis write -b 0x100000 -f 0x7F260000 -l 0x250000

Redboot>fis create -f 0x7F260000 -l 0x590000 jffs2fs.img

Redboot>fis load -b 0x8000 -l kernel.lzo

Redboot>go -n 0x8000

6. After EKI-1121L/1122L/1124L startups, You may encounter following or similar CRC errors:

jffs2\_get\_inode\_nodes: Node header CRC failed at 0x06add4.
{df0e,e002,df4edf4e,df4edf4e}

This is because that part of flash space is not formatted according to the jffs2 format.Generally speaking, this is not a problem. In this case ,you just need restart the EKI-1121L/1122L/1124L.

7. After restart, it should be work. But if you encounter other warnings, please look over Chapter 5 "Troubleshooting".

![](_page_52_Picture_0.jpeg)

Erase JFFS2 File System

## **B.1 Erase JFFS2 File System**

1. Sometimes, you may encounter the issue during development. You may see the output message like below.

mtdblock\_open ok jffs2\_scan\_empty(): Empty block at 0x003142e4 ends at 0x00316000 (with 0x00000000)! Marking dirty JFFS2: Erase block at 0x00310000 is not formatted. It will be erased Cowardly refusing to erase blocks on filesystem with no valid JFFS2 nodes mtdblock\_release ok mount: wrong fs type, bad option, bad superblock on /dev/mtdblock3, missing codepage or other error mtdblock\_open ok mtdblock\_release ok In some cases useful info is found in syslog - try dmesg | tail or so pid 14: failed 8192

#### 2. Try to use following command to solve this issue.

```
Sash command shell (version 1.1.1)
/> umount /var/other1
/> eraseall /dev/mtd3
MTD_open
MTD_ioctl
Erasing 64 Kibyte @ 0 -- 0 % complete.MTD_ioctl
Erasing 64 Kibyte @ 10000 -- 1 % complete.MTD_ioctl
Erasing 64 Kibyte @ 20000 -- 3 % complete.MTD_ioctl
.....
Erasing 64 Kibyte @ 3c0000 -- 95 % complete.MTD_ioctl
Erasing 64 Kibyte @ 3d0000 -- 96 % complete.MTD_ioctl
Erasing 64 Kibyte @ 3e0000 -- 98 % complete.MTD_ioctl
Erased 4032 Kibyte @ 0 -- 100% complete.
MTD_close
/>reboot
```

3. Restart the device.

![](_page_54_Picture_0.jpeg)

**Command Collection** 

# C.1 File manager

- 1. mount: Mount a filesystem. You need this to access NFS and SMB filesystems.
- 2. umount: Unmount a filesystem.
- 3. ar: Extract or list files from an ar archive.
- 4. basename:Strips directory path and suffixes from FILE. If specified, also removes any trailing SUFFIX.
- 5. cp: Copy files.
- 6. dd: Copy a file with formatting and conversions.
- 7. df: Print the filesystem space used and space available.
- 8. dirname: Strips non-directory suffix from arguments.
- 9. du: Summarizes disk space used for each file argument and/or directory. Disk space is printed in units of 1024 bytes
- 10. gunzip: Uncompress files.
- 11. gzip: Compress files.
- 12. In: Create a link between two files.
- 13. Is: List directory contents.
- 14. mkdir: Create directory(ies), if they do not already exist.
- 15. mkfifo: Creates a named pipe.
- 16. knod: Create a special file (block, character, or pipe).
- 17. mv: Move (rename) files.
- 18. pwd: Print the full filename of the current working directory.
- 19. rm: Remove (unlink) the file(s). You may use '--' to indicate that all following arguments are non-options.
- 20. rmdir: Remove the directory(ies), if they are empty.
- 21. sync: Write all buffered filesystem blocks to disk.

### C.2 Editor

- 22. cat: Concatenates FILE(s) and prints them to stdout.
- 23. cmp: Compare files.
- 24. cut: Prints selected fields from input file to standard out.
- 25. echo: Prints arguments to stdout.
- 26. find: Search for files in a directory hierarchy.
- 27. grep: Search for a pattern in each file or standard input.enable context : Support for the EGREP applet (alias to the grep applet). Alias egrep to grep -e : Support for the EGREP applet (alias to the grep applet)
- 28. more: More is a filter for viewing a file one screenful at a time.
- 29. sed: Stream editor.
- 30. sort: Sorts lines of text in the specified files.
- 31. tail: Print last 10 lines of each file to standard output. With more than one file, precede each with a header giving the file name. With no file, or when file is -, read standard input.
- 32. tee: Copy standard input to each file, and also to standard output.
- 33. test: Checks file types and compares values returning an exit code determined by the value of an expression.
- 34. top:
- 35. touch: Update the last-modified date on the given file[s].
- 36. tr: Translate, squeeze, and/or delete characters from standard input, writing to standard output.
- 37. vi: Visual file editor.

# C.3 Network

- 38. boa:
- 39. dhcpcd: The DHCP client daemon, used to get an IP address from a DHCP server.
- 40. ftp: An ftp client
- 41. ftpd:
- 42. inetd:
- 43. mail: Client which allows mail to be sent to other hosts that support SMTP
- 44. msntp: Simple Network Time Protocol utility.
- 45. portmap: The portmapper service, needed for NFS under 2.4.
- 46. pppd: Dialup networking daemon.
- 47. pptpd: PPTP VPN daemon.
- 48. pptp: PPTP Client for establishing VPN's.
- 49. rp\_pppoe: The Roaring Penguin PPPOE.
- 50. telnetd: Allow remote users to login to the system using telnet.
- 51. telnet: A telnet client application.
- 52. tftpd: A tftp server
- 53. chat: The chat command is used for PPP and other processes that need to talk to modems.
- 54. hostname: Get or set the hostname or DNS domain name.
- 55. ifconfig: Configure a network interface.
- 56. iproute: Equivalent to selecting route support to "ip", above.
- 57. netstat: netstat prints information about the Linux networking subsystem.
- 58. nslookup: Queries the nameserver for the IP address of the given host.
- 59. ping: Send ICMP ECHO\_REQUEST packets to network hosts.
- 60. route: Edit the kernel's routing tables.
- 61. tftp: Transfers a file from/to a tftp server using "octet" mode. put: Support the TFTP PUT command.
  - get: Support the TFTP GET command.
- 62. traceroute: Print the route packets take to a network host.
- 63. wget: Retrieves files via HTTP or FTP.

## C.4 Process

- 64. kill: Send a signal to the specified process(es).
- 65. killall: Send a signal to the specified process(es)
- 66. ps:Report process status. This version of ps accepts no options.

## C.5 Others

- 67. cpu: cpu tool
- 68. setserial: User level serial port configuration tool.
- 69. clear: Clear screen.
- 70. date: Displays the current time or sets the system date.
- 71. dmesg: Prints or controls the kernel ring buffer.
- 72. hwclock: The hwclock utility is used to read and set the hardware clock on a system. This is primarily used to set the current time on shutdown in the hardware clock, so the hardware will keep the correct time when Linux is \_not\_ running.
- 73. mesg: Mesg controls access to your terminal by others. It is typically used to allow or disallow other users to write to your terminal
- 74. reboot: Reboot the system.
- 75. sleep: Pause for a specified number of seconds.
- 76. time:
- 77. TTY: Print the file name of the terminal connected to standard input.
- 78. uname: Print certain system information.
- 79. uptime: Display the time since the last boot.
- 80. usleep: Pause for N microseconds.
- 81. yes: Repeatedly outputs a line with all specified string(s), or 'y'.

![](_page_59_Picture_0.jpeg)

### www.advantech.com.cn

Please verify specifications before quoting. This guide is intended for reference purposes only.

All product specifications are subject to change without notice.

No part of this publication may be reproduced in any form or by any means, electronic, photocopying, recording or otherwise, without prior written permission of the publisher.

All brand and product names are trademarks or registered trademarks of their respective companies.

© Advantech Co., Ltd. 2010